# Užívateľská príručka ATK VoIP-303

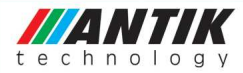

CE

| Nakladanie s elektroza | riadením6  |
|------------------------|------------|
| Bezpečnostné upozorn   | enia7      |
| 1. Pred pripojením     | 9          |
| 2.Obsah balenia        | 9          |
| 3.Technický popis      |            |
| 3.1.Protokoly a sieť   |            |
| 3.2.Audio kodeky       | 11         |
| 3.3.QoS                | 11         |
| 3.4.Funkcie telefónu   |            |
| 3.5.Konfiguračná podr  | bora 13    |
| 3.6.Aktualizácia firmw | varu 13    |
| 3.7.Log                |            |
| 3.8.Technické vlastnos | ti:14      |
| 4.Inštalácia           |            |
| 5.Prehľad označení a t | lačidiel14 |
| 6.Základné funkcie     |            |
| 6.1.Telefonovanie      |            |
| 6.2.Záznamník          |            |
| 6.2.1.Úvodná nahrávka  | a          |

| 6.2.2.Kontrola záznamníka                    |  |
|----------------------------------------------|--|
| 6.3.Telefónny zoznam                         |  |
| 6.4.Rýchla voľba                             |  |
| 6.5.Prehľad hovorov                          |  |
| 6.6.Podržanie hovoru                         |  |
| 6.7.Nastavenie hlasitosti                    |  |
| 6.8.Blokovanie hovorov                       |  |
| 6.9.Konferenčný hovor                        |  |
| 6.10.Prepojenie hovoru                       |  |
| 6.10.1.Prepojenie na slepo                   |  |
| 6.10.2.Prepojenie po spojení                 |  |
| 7.Sieťové nastavenia                         |  |
| 7.1.Nastavenie módu                          |  |
| 7.2.Konfigurácia telefónu pomocou klávesnice |  |
| 8.Konfigurácia cez web                       |  |
| 8.1.Prístup cez web                          |  |
| 8.2.Nastavenia                               |  |
| 8.2.1.Základné nastavenia                    |  |
| 8.2.2.Mod siete                              |  |
| 8.2.3.Prehľad hovoro v                       |  |

| 8.2.4.Nastavenie jazyk  | a 34           |
|-------------------------|----------------|
| 8.3.Nastavenia siete    |                |
| 8.3.1.WAN               |                |
| 8.3.2.Konfigurácia QO   | S              |
| 8.3.3.Porty služieb     |                |
| 8.3.4.Konfigurácia SN   | TP 39          |
| 8.4.Nastavenia VoIP     |                |
| 8.4.1.Nastavenie SIP    |                |
| 8.4.2.IAX2 Nastavenia   |                |
| 8.4.3.STUN Nastaveni    | a 47           |
| 8.4.4.Nastavenie číseln | vých väzieb 49 |
| 8.4.5.Nastavenie Dial J | planu 50       |
| 8.5.Nastavenia telefón  | u              |
| 8.5.1.DSP nastavenia    |                |
| 8.5.2.Nastavenia hovor  | rov 53         |
| 8.5.3.Nastavenie číseln | ej voľby 57    |
| 8.5.4.Telefónny zoznar  | n              |
| 8.6.Nastavenie údržby   |                |
| 8.6.1.Autokonfiguracia  | ı 59           |
| 8.6.2.Úprava nastavení  | 61             |

| ATK Vo                | IP-303 - Užívateľská príručka |    |
|-----------------------|-------------------------------|----|
| 8.6.3.Aktualizácia on | -line                         | 61 |
| 8.6.4.Správa účtu     |                               | 63 |
| Záručný list          |                               | 65 |

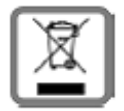

## Nakladanie s elektrozariadením

- Nefunkčné, vyradené, resp. opotrebované (podľa Vášho zváženia) elektronické zariadenie, je potrebné odovzdať na miestach na to určených.
- Elektronické zariadenie je potrebné separovať od nevytriedeného komunálneho odpadu a odovzdať ho v celku (myslí sa tým aj s batériou, prípadne nabíjačkou).
- Pokiaľ sa so starým elektronickým zariadením nebude nakladať podľa uvedených bodov, môže dôjsť k negatívnemu vplyvu na životné prostredie a taktiež na zdravie ľudí.
- Ak však staré elektronické zariadenie odovzdáte na miestach na to určených, samotný spracovateľ garantuje jeho zhodnotenie (materiálové, alebo iné), čím aj Vy

prispievate k opätovnému použitiu jednotlivých súčastí elektronického zariadenia a k ich recyklácii.

 Všetky informácie na tomto letáku sú zhrnuté pod symbolom uvedeným na každom elektronickom zariadení. Účel tohto grafického symbolu spočíva v spätnom odbere a oddelenom zbere elektroodpadu. Nevyhadzovať v rámci komunálneho odpadu! Odpad je možné spätne odobrať na miestach na to určených!

#### Bezpečnostné upozornenia

Aby sa používaním IP telefónneho prístroja predišlo nebezpečenstvu požiaru, úrazu, poraneniu osôb prípadne poškodeniu majetku, je potrebné dodržiavať nasledujúce bezpečnostné pokyny:

- Nepokúšajte sa prístroj otvoriť, ak je potrebná oprava alebo zásah do prístroja, obráťte sa na poskytovateľa služby ktorý zabezpečí odstránenie vady kvalifikovaným pracovníkom.
- K napájaniu prístroja používajte výlučne iba schválený sieťový adaptér.

- Neumiestňujte telefónny prístroj do blízkosti tepelného zdroja, zdroja prachu alebo otrasov, v blízkosti vody, napr. pri sprche, umývadle, na mokrom podklade, alebo pri bazéne.
- S telefónnym prístrojom zaobchádzajte opatrne, hrubým zaobchádzaním môže dôjsť k poškodeniu prístroja alebo jeho nefunkčnosti.
- Na čistenie prístroja nepoužívajte agresívne chemikálie, čistiace prostriedky obsahujúce chemikálie, ani silné saponáty.
- Prístroj nefarbite, farba môže zaniesť pohyblivé časti prístroja a znemožniť jeho správne fungovanie.
- Ak je niektorá časť prístroja poškodená, prístroj neopravujte, odpojte sieťový adaptér a urýchlene kontaktujte poskytovateľa služby.
- Prístroj neinštalujte ani nepoužívajte pri búrke. Hrozí nebezpečenstvo úrazu elektrickým prúdom.
- Napájací kábel starostlivo umiestnite tak, aby naň nikto nemohol stúpiť ani oň zakopnúť.

8

- Nepoužívajte telefónny prístroj v agresívnych prostrediach, napr. lakovňa.
- Nefunkčné, vyradené alebo opotrebované zariadenie je potrebné separovať od komunálneho odpadu a odovzdať ho poskytovateľovi služby, ktorý bezplatne zabezpečí likvidáciu alebo recykláciu nepoužiteľných súčastí prístroja.
- Oboznámte s týmito bezpečnostnými pokynmi všetkých potenciálnych užívateľov IP telefónneho prístroja v mieste jeho pripojenia.

## 1. Pred pripojením

Podmienkou využitia IP telefónu IF 3000 je vysokorýchlostné pripojenie do Internetu. IF 3000 je samostatné zariadenie, k jeho používaniu nie je potrebný počítač. 3000 IF je plne kompatibilný so SIP a IAX 2 priemyselnými štandardmi. Je schopný komunikovať s mnohými zariadeniami používajúcimi SIP a IAX2.

## 2. Obsah balenia

- Telefónny prístroj
- Slúchadlo s káblom
- Adaptér

- Priamy UTP kábel
- CD s návodom

## 3. Technický popis

## 3.1. Protokoly a sieť

- IAX2
- TCP (RFC793)
- IP (RFC791)
- UDP (RFC768)
- ICMP (RFC792)
- ARP (RFC826)
- SNTP (RFC2030)
- DHCP (RFC2131)
- TFTP (RFC1350)
- DNS (RFC1034,RFC1035)
- SIP RFC3261, RFC3262, RFC3666, RFC2543
- IP (RFC0791), TCP (RFC0793), UDP (RFC0768), ARP (RFC0826)
- ICMP, ARP, RARP, SNTP
- SDP, TFTP, DNS

- SIP server: 2 IP účty s ochranou
- Verejný Server/ Súkromný server: možnosť pripojenia do ISP a na súkromný SIP server súčasne
- Autentifikácia: none, HTTP 1.1 basic/digest autentifikácia cez web, MD5 (RFC2069/ RFC 2617)
- NAT traversal: STUN, NAT ALG, NAPT, SIP Express router
- 1 RJ-45 auto-sensing 10/100Mbps
- DHCP klient (RFC2131) / TFTP klient / PPPoE klient
- Statická IP / DHCP / PPPoE
- DNS klient s 2 IP servermi

#### 3.2. Audio kodeky

- G.711 μ / A
- G.723.1
- G.726
- G.729

## 3.3. QoS

- QoS Diffserv, 802.1p/q
- VAD, CNG, Packet Loss kompenzácia, adaptívny Jitter Buffer; Echo cancellation G.168

- DTMF (mimo pásmo RFC 2833 / v pásme)
- SIP Info komunikuje s CISCO SIP zariadeniami

## 3.4. Funkcie telefónu

- Výber z dvoch jazykov (slovenský, anglický)
- 2 x 16 miestny LCD display
- 9 druhov zvonení s možnosťou priradenia k číslu
- Hlasitý príposluch
- Flexibilné možnosti volania: fixná dĺžka; ukončenie #; voľba s time out
- Posledné volané číslo, Podržanie hovoru (Redial / Hold)
- 100 miestny telefónny zoznam s rýchlou voľbou
- Zobrazenie čísla volajúceho
- Prehľad hovorov: prichádzajúce, odchádzajúce, zmeškané hovory (100 pre každý)
- Funkcia nevyrušovať
- Blokovanie hovorov (podľa čísiel)
- Prepojenie hovoru na slepo
- Prepojenie hovoru
- Presmerovanie (vypnuté, vždy, obsadené, bez odpovede)
- Signalizácia prichádzajúceho hovoru

- Zobrazenie trvania hovoru
- Ovládanie hlasitosti (mikrofón, slúchadlo, zvonenie)
- Zobrazovanie dátumu a času
- Konferenčný hovor troch
- Záznamník s max. 4 minútami záznamu pre OGM, ICM (vlastný úvodný záznam)
- Hotline číslo

## 3.5. Konfiguračná podpora

- Web, Telnet, TFTP
- Ochrana konfigurácie heslom

## 3.6. Aktualizácia firmwaru

- TFTP; HTTP; FTP, Telnet,
- Boot Monitor / Upgrade firmware cez boot monitor
- Security firmware upgrade, firmware digest check

## 3.7. Log

- Log úroveň
- Telnet logs a CDR
- SysLog Logs a CDR

FTP/TFTP CDR odosielanie

## 3.8. Technické vlastnosti:

- Elektrické napájanie: 100 240 ACV;50/60Hz; 7,5 DCV
- Rozmery: 190 x 155 x 78 mm
- Váha: 600 g (základná časť aparátu)
- Prevádzková teplota: 0°až +40°C (32°až +104°F)
- Skladovacia teplota: -20°až +70℃ (-40°až +158年)
- Prípustná vlhkosť bez kondenzácie: 5% až 95%

## 4. Inštalácia

Vyberte z počítača kábel LAN slúžiaci pre Internetové pripojenie a zapojte ho do portu WAN na telefóne. Zapojte adaptér do siete a do portu DC 7,5 V na telefóne. LAN kábel z balenia vyberte a spojte počítač s portom LAN na telefóne.

## 5. Prehľad označení a tlačidiel

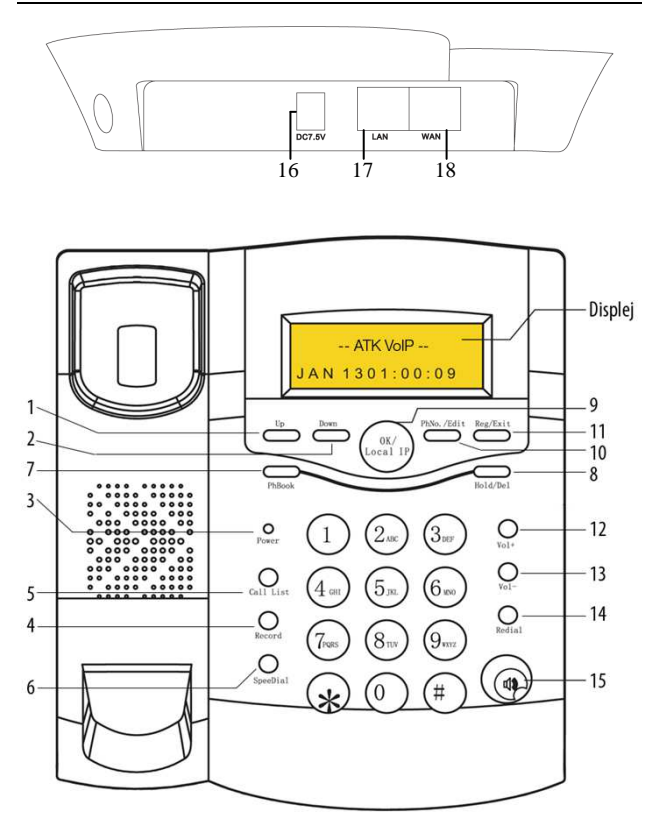

|    | Značenie      | Popis                                  |  |  |
|----|---------------|----------------------------------------|--|--|
| 1  | [Down]        | Pohyb v menu                           |  |  |
| 2  | [Up]          | Pohyb v menu                           |  |  |
| 3  | [Power]       | Signalizácia napájania                 |  |  |
| 4  | [Record]      | Vstup do menu záznamníka               |  |  |
| 5  | [Call list]   | Prehľad hovorov                        |  |  |
| 6  | [Speed dial]  | Rýchla voľba                           |  |  |
| 7  | [PH Book]     | Telefónny zoznam                       |  |  |
| 8  | [Hold/Del]    | Podržať hovor / zmazať                 |  |  |
| 9  | [Local IP/OK] | Zobrazenie IP adresy na displeji /     |  |  |
|    |               | potvrdenie                             |  |  |
| 10 | [PH No/EDIT]  | Zobrazenie nastaveného telefónneho     |  |  |
|    |               | čísla / zmeniť                         |  |  |
| 11 | [Reg/Exit]    | Odísť, zrušiť (EXIT) / stav VoIP       |  |  |
|    |               | pripojenia                             |  |  |
| 12 | [Vol +]       | Pridať hlasitosť slúchadla / mikrofónu |  |  |
| 13 | [Vol -]       | Ubrať hlasitosť slúchadla / mikrofónu  |  |  |
| 14 | [Redial]      | Vytočenie nového čísla / vytočenie     |  |  |
|    |               | posledného volaného čísla              |  |  |

| 15 | [H. F]              | Hlasitý príposluch                      |
|----|---------------------|-----------------------------------------|
| 16 | DC7.5V              | Napájanie                               |
| 17 | LAN                 | Lokálna sieť                            |
| 18 | WAN                 | Verejná sieť                            |
|    | [0] – [9]; [*]; [#] | Číslice, hviezdička, mriežka – slúži aj |
|    |                     | na navolenie/vytočenie čísla            |

#### 6. Základné funkcie

#### 6.1. Telefonovanie

Niekoľko spôsobov ako vytočiť číslo:

Zdvihnite slúchadlo alebo stlačte tlačidlo **[H.F]**, následne zvoľte číslo. Po niekoľkých sekundách telefón vytočí číslo automaticky.

Stlačte tlačidlo [Redial], telefón automaticky vytočí posledné volané číslo.

Ak displej zobrazuje zmeškané hovory, stlač tlačidlo [Call list] a následne [Down] pre vstup do menu *Zmeškané hovory.* Pre náhľad jednotlivých hovorov stlačte tlačidlo [Local IP/OK]. Pre vytočenie čísla stlačte tlačidlo [#].

V pokojnom režime navoľte číslo. Mazať číslice môžete tlačidlom [Hold/Delete]. Po navolení vytočte pomocou tlačidla [#].

## 6.2. Záznamník

Záznamník má kapacitu tri nahrávky po 80 sekúnd. Úvodná nahrávka a dva zaznamenané hovory. Ak je kapacita nahratých hovorov vyčerpaná, záznamník prehráva iba úvodnú nahrávku dovtedy, pokiaľ nie sú vymazané staré hovory v záznamníku. Pre zapnutie záznamníka a povolenie nahrávania je potrebné odkliknúť checkbox, *"Záznamník povolený"* a *"Prehrávanie odkazov"* v *"Služby volania"*. Úvodná nahrávka sa ozve po piatom zvonení.

## 6.2.1. Úvodná nahrávka

Stlačte tlačidlo [Record], na displeji sa zobrazí:

Stlačte tlačidlo [Down] alebo [Up] a vyhľadajte:

Zaznamnik Uzivatelove

Stlačte tlačidlo [Local IP/Ok] a s tlačidlom [Up] vyhľadajte:

Uzivatelove Nahravat

Stlačte tlačidlo [Local IP/OK], na displeji sa zobrazí:

Stlac OK pre nahravanie

Stlačte opäť **[Local IP/OK]** pre začatie nahrávania. Pre ukončenie nahrávania úvodnej nahrávky stlačte **[H.F]**. Následne stlačte tlačidlo **[DOWN]** alebo **[UP]**, na displeji sa zobrazí:

llzivatelnve Prehrat

Stlačte tlačidlo [Local IP/OK] pre vypočutie úvodnej nahrávky. Pre prepnutie z pôvodnej nahrávky na vlastnú stlačte tlačidlo [Record] a pomocou voľby [UP] alebo [Down] vyhľadajte:

Zazmarnnik I z iwatelowe

Stlačte tlačidlo [Local IP/Ok] a s [Up]vyhľadajte:

Uzivatelove Prepnut

Opätovne stlačte [Local IP / Ok], na displeji sa zobrazí:

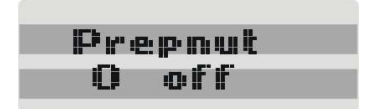

Stlačte tlačidlo **[PH No/Edit]** na displeji sa zobrazí "Vyber prosim". Zadajte hodnotu "1" a potvrďte tlačidlom **[Local IP/OK]**.

## 6.2.2. Kontrola záznamníka

Stlačte tlačidlo [Record] na displeji sa zobrazí:

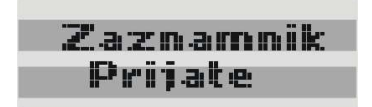

Stlačte tlačidlo [Local IP/OK] na displeji sa zobrazí:

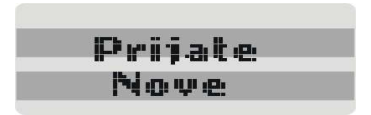

Stlačte tlačidlo [Local IP/OK] na displeji sa zobrazí:

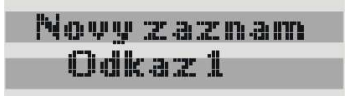

Stlačte tlačidlo [Local IP/OK] a na displeji sa zobrazí:

Stlač tlačidlo [Local IP/Ok] na displeji sa zobrazí:

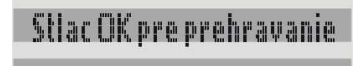

Stlačte tlačidlo [Local IP / OK] pre opätovné vypočutie zaznamenaného hovoru.

#### 6.3. Telefónny zoznam

V pohotovostnom režime stlačte tlačidlo [Phone Book], na displeji sa zobrazí *"Telefónny zoznam"* a súčasne stlačte tlačidlo [OK] pre náhľad prvého čísla v zozname. Stláčaním tlačidiel [UP] a [DOWN] listujte v zozname. Pre modifikovanie alebo vymazanie stlačte tlačidlo [Hold/Del], na displeji sa zobrazí *"O = mod 1 = del"*. Pre modifikovanie stlačte tlačidlo [0]. Jednotlivé údaje po vložení potvrďte tlačidlom [OK], alebo vymažte pomocou tlačidla [Hold/Del]. Pre vymazanie celého záznamu stlačte tlačidlo [1] a potvrďte pomocou tlačidla [OK]. Pre vytočenie čísla zo zoznamu stlačte tlačidlo [#]. Pri pridávaní a hľadaní kontaktov potvrdzujte údaje pomocou tlačidla [OK].

## 6.4. Rýchla voľba

V pohotovostnom režime stlačte tlačidlo **[Speed dial]**, na displeji sa zobrazí *"Rychla volba"*. Zadajte číslo rýchlej voľby a vytočte ho tlačidlom **[#]**.

## 6.5. Prehľad hovorov

V pohotovostnom režime telefónu stlačte tlačidlo [Call list], na displeji sa zobrazí "Prehlad hovorov". Pomocou tlačidiel [UP] alebo [DOWN] sa dostanete do "Volane", "Prijate" alebo "Zmeskane" hovory. Pre vstup potvrďte tlačidlom [OK]. Pre vytočenie stlačte tlačidlo [#]. Pre vymazanie stlačte tlačidlo [Hold].

## 6.6. Podržanie hovoru

Počas prebiehajúceho hovoru stlačte tlačidlo **[Hold]**, v slúchadle sa ozve tón, pre návrat do hovoru stlačte opäť **[Hold]**.

## 6.7. Nastavenie hlasitosti

Počas hovoru stlačte pre reguláciu hlasitosti alebo tlačidlo [Vol +] alebo [Vol -].

#### 6.8. Blokovanie hovorov

Blokovanie hovorov a nastavenia hovoru telefónu urobíte prostredníctvom web prehliadača v počítači.

## 6.9. Konferenčný hovor

Počas prebiehajúceho hovoru stlačte tlačidlo [Hold], v slúchadle sa ozve tón, potom zvoľte ďalšie číslo a vytočte ho pomocou tlačidla [#]. Po spojení stlačte opäť tlačidlá [HOLD] a [\*] pre konferenčný hovor.

## 6.10. Prepojenie hovoru

## 6.10.1. Prepojenie na slepo

Počas hovoru stlačte tlačidlo [SPEED DIAL] potom zvoľte číslo a vytočte ho pomocou tlačidla [#] a zložte slúchadlo.

## 6.10.2. Prepojenie po spojení

Počas prebiehajúceho hovoru stlačte tlačidlo **[Hold]**, v slúchadle sa ozve tón, následne zvoľte ďalšie číslo a vytočte ho pomocou tlačidla **[#]**. Keď nadviažete hovor, stlačte tlačidlo **[SPEED DIAL]** na prepojenie a zložte slúchadlo.

## 7. Sieťové nastavenia

## 7.1. Nastavenie módu

Stlač tlačidlo [1] po 5 sekundách sa zobrazí zmena na displeji "STATIC MODE";

Stlač tlačidlo [2] po 5 sekundách sa zobrazí zmena na displeji "DHCP MODE";

Stlač tlačidlo [3] po 5 sekundách sa zobrazí zmena na displeji "PPPOE MODE".

## 7.2. Konfigurácia telefónu pomocou klávesnice

V pohotovostnom režime stlačte a podržte tlačidlo **[#]** dokiaľ sa na displeji neobjaví "*Vloz heslo*", zadajte správne heslo (prednastavené je 123), potvrďte **[OK]** pre vstup do menu. Podľa nasledujúceho diagramu postupujte pri ďalšom nastavovaní.

Počas konfigurácie používajte nasledujúce tlačidlá:

- pre pohyb v menu a editovanie [UP], [DOWN]

 pre zmenu parametra stačte najprv tlačidlo [Phone No/Edit], následne zvoľte hodnotu a potvrďte tlačidlom [Local/OK].

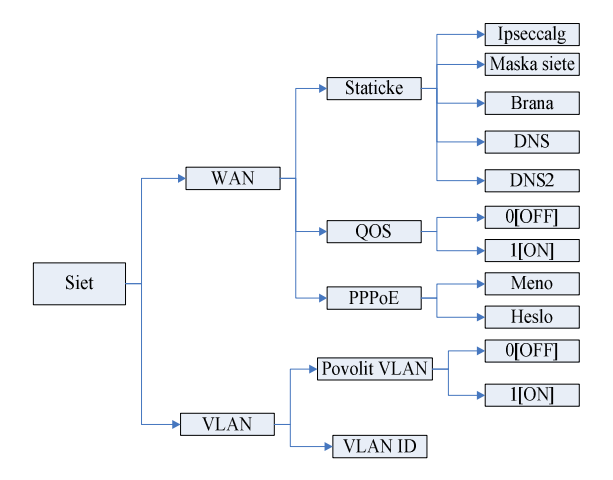

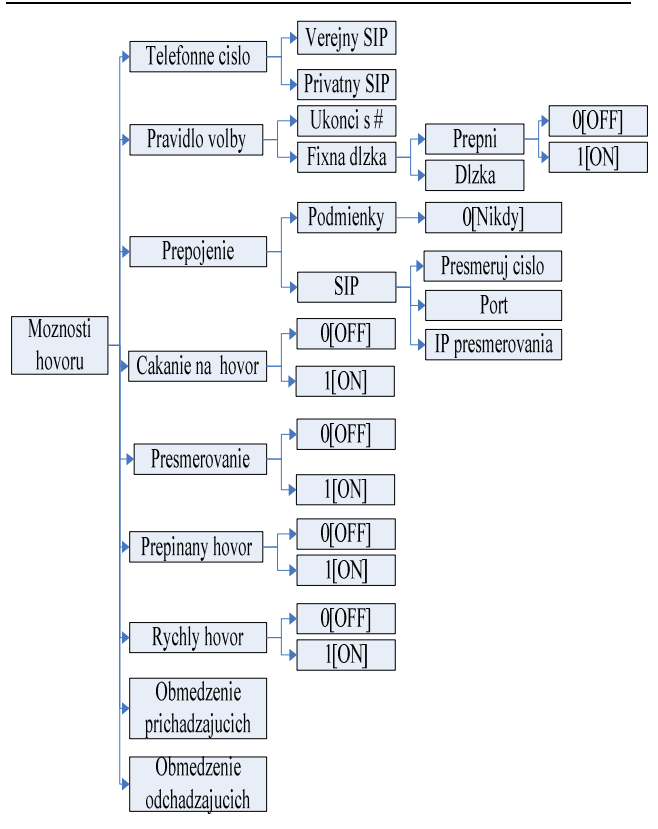

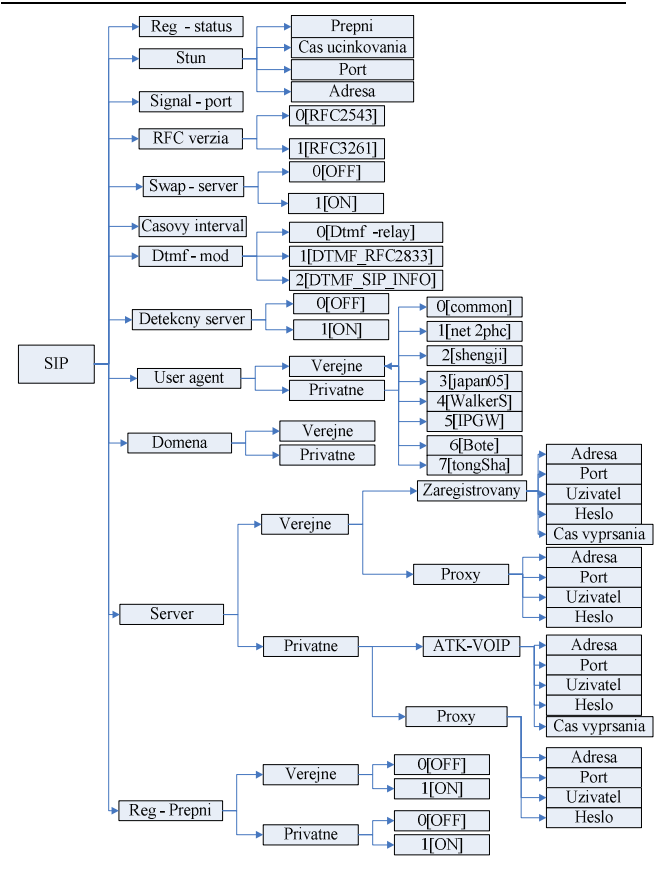

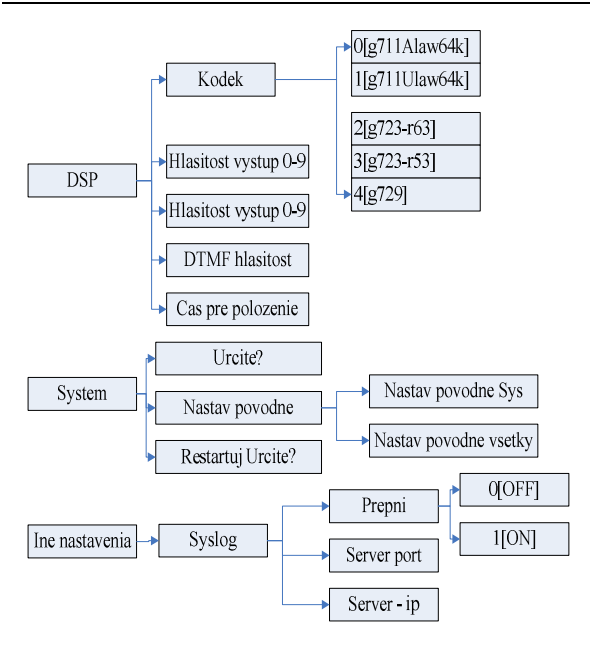

#### 8. Konfigurácia cez web

Konfiguráciu IP telefónu cez web môžete spraviť cez nasledovnú URL: http://IP- telefónu. Prednastavená WAN IP adresa je "192.168.1.179".

Ak web login port je konfigurovaný iný ako štandardne (port 80), potom užívateľ získa prístup cez web do telefónu pomocou IP telefónu, zadanej do prehliadača http://xxx.xxx.xxx.cislo portu

#### 8.1. Prístup cez web

Po zadaní IP adresy do web prehliadača sa prihláste pomocou prihlasovacích údajov.

| Uživateľské meno: |  |
|-------------------|--|
| Heslo:            |  |
| Odoslať           |  |
|                   |  |
|                   |  |

Po úspešnom prihlásení sa zobrazí menu a základné nastavenia:

|                     | Základné nastavenia |                      |                      |                  |
|---------------------|---------------------|----------------------|----------------------|------------------|
|                     | Stav Sprievodo      | a Prehľad hovorov    | Nastavenie MMI       |                  |
| Základné nastavenia | Sieť                |                      |                      |                  |
| 20 M                | WAN                 |                      |                      |                  |
| Siet                | Režim pripojenia    | Režim pripojenia     |                      |                  |
|                     | MAC adresa          | MAC adresa           |                      |                  |
| VOIP                | IP adresa           |                      | 192.168.0.72         |                  |
|                     | Brána               |                      | 192.168.0.253        |                  |
| Telefon             | Telefónne číslo     | Telefónne číslo      |                      |                  |
| Správa              | SIP účet 1          | 6806@192.168.0.210   | :5060                | Time Out         |
|                     | SIP účet 2          | \$88.212.10.186 :506 | i0                   | Nepoužité        |
| Odhlásenie          |                     | Verzia:VOIP PH       | ONE V1.7.198.204 Aug | 15 2008 14:52:16 |

## 8.2. Nastavenia

## 8.2.1. Základné nastavenia

Na tejto stránke je zhrnutý stav základných nastavení ako:

- v časti sieťových nastavení je zobrazený aktuálny stav nastavení WAN, ako je aktuálna IP adresa, nastavenie PPPoE, DHCP, MAC adresa
- v časti VOIP je zobrazený aktuálne používaný signalizačný protokol a aktuálna registrácia SIP, SIP server, zapnuté proxy, STUN
- v dolnej časti je uvedené telefónne číslo, a verzia firmware

| Stav Sprie       | vodca Prehľad hovorov | Nastavenie MMI      |                   |  |
|------------------|-----------------------|---------------------|-------------------|--|
| Sieť             |                       |                     |                   |  |
| WAN              |                       |                     |                   |  |
| Režim pripojenia |                       | DHCP                |                   |  |
| MAC adresa       | C adresa C            |                     | 00:01:02:03:04:05 |  |
| IP adresa        | 192.1                 |                     | 192.168.0.72      |  |
| Brána            |                       | 192.168.0.253       |                   |  |
| Telefónne čí     | slo                   |                     |                   |  |
| SIP účet 1       | 6806@192.168.0.21     | 0:5060              | Time Out          |  |
| SIP účet 2       | @88.212.10.186 :50    | @88.212.10.186:5060 |                   |  |

## 8.2.2. Mod siete

Z tejto stránky môžete rýchlo nastaviť základný mod siete.

1. Výber módu siete

| Stav sprievodc            | Prehľad hovorov Nastavenie MMI |  |
|---------------------------|--------------------------------|--|
| Vybrať nastaver           | ie siete                       |  |
| Statické nastavenie       | 0                              |  |
|                           | 0                              |  |
| DHCP režim                | •                              |  |
| DHCP režim<br>PPPoE režim | 0                              |  |

Po stlačení "ďalšie" môžete rýchlo nastaviť VOIP parametre:

Skontroluj nastavenie parametrov, po zadaní *"Koniec"* potvrď nastavenia, telefón sa reštartuje.

| Základné nastavenia   |                 |                |        |
|-----------------------|-----------------|----------------|--------|
| Stav sprievodca       | Prehľad hovorov | Nastavenie MMI |        |
| WAN                   |                 |                |        |
| Režim pripojenia      | DHCP            |                |        |
| SIP                   |                 |                |        |
| registráciu Server    | 88.212.10.186   |                |        |
| Účet / meno užívateľa |                 |                |        |
| Telefónné číslo       |                 |                |        |
| Registráciu           | Zapnuté         |                |        |
|                       | Späť            |                | Koniec |

## 8.2.3. Prehľad hovorov

Na tejto stránke je možné skontrolovať čas a dĺžku uskutočnených hovorov.

|                   | Základné nastavenia              |  |
|-------------------|----------------------------------|--|
| Stav Sprievodca   | Prehľad hovorov Nastavenie MMI   |  |
| Informácie o hovo | proch                            |  |
| Začiatok          | Trvanie v sekundách Volané číslo |  |

## 8.2.4. Nastavenie jazyka

Z tejto stránky je možné nastaviť jazyk telefónu.

| Základné nastavenia |                                                                |  |
|---------------------|----------------------------------------------------------------|--|
| Stav Sprievodca     | Prehlad hovorov Nastavenie MMI                                 |  |
| Výber jazyka        |                                                                |  |
| Výber jazyka        | Slovak 💌                                                       |  |
| Úvodný pozdrav - n  | astavenie                                                      |  |
| Úvodný pozdrav      | ATK - VOIP                                                     |  |
|                     | Zmeniť<br>Verzia: VOIP PHONE V1.7.213.225 Sep 28 2008 13:55:40 |  |

## 8.3. Nastavenia siete

#### 8.3.1. WAN

Užívateľ môže na tejto na stránke zistiť aktuálne nastavenie siete, spôsob pridelenia IP adresy. Pri prepnutí nastavenia siete na pevné nastavenie IP adresy je potrebné nastaviť aj masku siete a DNS. Po prepnutí na DHCP získa telefón IP adresu dynamicky. Pri nastavení PPPOE v sieti v ktorej je podpora PPPOE telefón získa IP adresu nastavením PPPOE ISP internetu a hesla účtu.

Upozornenie: Pri zmene pridelenia IP adresy a obdŕžaní inej stránka ďalej nereaguje.

## Je potrebné opäť zadať novú IP adresu do prehliadača telefónu

| Sieť                      |                   |  |  |
|---------------------------|-------------------|--|--|
| WAN QOS Porty služieb     | Konfigurácia času |  |  |
| Stav WAN časti            |                   |  |  |
| Aktívna IP                | 192.168.0.72      |  |  |
| Aktuálna maska            | 255.255.255.0     |  |  |
| Aktuálna brána            | 192.168.0.253     |  |  |
| MAC adresa                | 00:01:02:03:04:05 |  |  |
| Nastavenie WAN            |                   |  |  |
| Statické 🔿 DHCP 💿 PPPOE 🔿 |                   |  |  |
| Zmeniť                    |                   |  |  |
|                           |                   |  |  |

#### Prehľad aktuálnych nastavení:

| Stav WAN časti |                   |
|----------------|-------------------|
| Aktívna IP     | 192.168.0.72      |
| Aktuálna maska | 255.255.255.0     |
| Aktuálna brána | 192.168.0.253     |
| MAC adresa     | 00:01:02:03:04:05 |

Aktuálna IP telefónu, aktuálna maska, aktuálna brána, MAC adresa:

| Statické 🔿 DHCP 💿 PP | PPOE O |
|----------------------|--------|
|----------------------|--------|

Vyberte spôsob pridelenia IP adresy pre WAN; Pri výbere statickej IP nastavte statické IP parametre pre WAN:

| Nastavenie WAN     |                |          |  |
|--------------------|----------------|----------|--|
| Statické 💿         | рнср 🔿         | PPPOE () |  |
| Statická IP adresa | 192.168.1.179  |          |  |
| Maska siete        | 255.255.255.0  |          |  |
| Brána              | 192.168.1.1    |          |  |
| DNS domena         |                |          |  |
| Primárne DNS       | 202.96.134.133 |          |  |
| Sekundárne DNS     | 202.96.128.68  |          |  |

#### Nastavte pevnú IP adresu:

| Statická IP adresa | 192.168.1.179 | - |
|--------------------|---------------|---|
|                    |               |   |

#### Nastavte masku siete:

| Maska siete | 255.255.255.0 |
|-------------|---------------|
|-------------|---------------|

#### Nastavte bránu:

| Brána | 192.168.1.1 |
|-------|-------------|
|       |             |

#### Pri zadaní DNS domény:

| DNS domena |  |
|------------|--|
|------------|--|

#### IP adresa hlavného DNS:

| Primárne DNS | 202.96.134.133 |
|--------------|----------------|
|--------------|----------------|

#### IP adresa sekundárneho DNS:

| Sekundárne DNS | 202.96.128.68 |
|----------------|---------------|
|----------------|---------------|

#### Konfigurácia PPPoE:

| Statické 🔿     | DHCP 🔿  | PPPOE 💿 |
|----------------|---------|---------|
| PPPOE Server   | ANY     |         |
| PPPOE užívateľ | user123 |         |
| Heslo          | *****   |         |

Názov servera, Ak PPPoE ISP nemá špecifické požiadavky na

názov potom postačuje prednastavené:

| Heslo          |         |
|----------------|---------|
| PPPoE heslo:   |         |
| PPPOE užĺvateľ | user123 |
| PPPoE účet:    |         |
| PPPOE Server   | ANY     |
|                | 1157    |

Po konfigurácii parametrov PPPoE klikni na "Použit" pre uloženie parametrov.

## 8.3.2. Konfigurácia QOS

3000IF podporuje 802.1Q/P protokol a DiffServ konfiguráciu. VLAN môže byť konfigurovaná s rozdielnym ID pre hlasovú VLAN a pre dátovú VLAN. Nastavením dátovej VLAN sa stáva telefón flexibilnejší pre konfiguráciu ďalších VLAN.

| Sieť                                                            |     |                  |                        |       |            |
|-----------------------------------------------------------------|-----|------------------|------------------------|-------|------------|
| WAN QOS Porty služieb Konfigurácia času                         |     |                  |                        |       |            |
| Nastavenie QoS                                                  |     |                  |                        |       |            |
| Povoliť VLAN                                                    |     |                  |                        |       |            |
| Povoliť kontrolu ID VLAN Rozlíšiť Voice/data VLAN Nerozlišené 🕑 |     |                  |                        |       |            |
| Povoliť DiffServ                                                |     | Hodnota Diffserv | 0x b8                  | 0x b8 |            |
| Hlasová priorita 802.1P                                         | 3   | (0-7)            | Dátová priorita 802.1P | 0     | (0-7)      |
| ID hlasovej VLAN                                                | 256 | (0 - 4095)       | ID dátovej VLAN        | 254   | (0 - 4095) |
| Zmeniť                                                          |     |                  |                        |       |            |
|                                                                 |     |                  |                        |       |            |

Po zadaní príslušnej hodnoty VLAN ID, alebo DiffServ je potrebné povoliť VLAN, resp. DiffServ. Pri konfigurácii DiffServ normálna úroveň je 0x00.

## 8.3.3. Porty služieb

Táto stránka umožňuje modifikovať porty HTTP, Telnet, RTP a počet RTP portov.

| WAN QOS Porty sl    | žieb Konfigurácia času |  |
|---------------------|------------------------|--|
| Doet elušbu         |                        |  |
| T OT C STOLED Y     |                        |  |
| HTTP Port           | 80                     |  |
| Telnet Port         | 23                     |  |
| Počiatočný RTP port | 10000                  |  |
| Počet RTP portov    | 200                    |  |

## 8.3.4. Konfigurácia SNTP

Na tejto stránke užívateľ môže zmeniť nastavenia času v telefóne.

| Sieť                                    |                                                            |  |
|-----------------------------------------|------------------------------------------------------------|--|
| WAN QOS Porty služieb Konfigurácia času |                                                            |  |
| Nastavenie času                         |                                                            |  |
| Server                                  | time.antik.sk                                              |  |
| Časová zóna                             | (GMT+01:00)Belgrade,Bratislava,Budapest,Ljubljana,Prague 💌 |  |
| Časový limit                            | 60 (Sekunda)                                               |  |
| 12-hodinový formát                      |                                                            |  |
| SNTP povoliť                            |                                                            |  |
|                                         | Zmeniť                                                     |  |
| Letný čas                               |                                                            |  |
| Povoliť letný čas                       |                                                            |  |
| Časový posun (minúty                    | ) 60                                                       |  |
| Časová zóna                             | Začiatok Koniec                                            |  |
| Mesiac                                  | Marec 💌 Október 💌                                          |  |
| Týždeň                                  | 5 🗸                                                        |  |
| Deň                                     | Nedel'a 💌 Nedel'a 💌                                        |  |
| Hodina                                  | 2 2                                                        |  |
| Minúta                                  | 0                                                          |  |
|                                         | Zmeniť                                                     |  |
| Ručné nastaveni                         | e                                                          |  |
| Rok                                     |                                                            |  |
| Mesiac                                  |                                                            |  |
| Deň                                     |                                                            |  |
| Hodina                                  |                                                            |  |
| Minúta                                  |                                                            |  |
|                                         | Zmeniť                                                     |  |

## 8.4. Nastavenia VolP

## 8.4.1. Nastavenie SIP

Opis nastavení:

| VOIP             |                                         |                     |               |
|------------------|-----------------------------------------|---------------------|---------------|
| SIP IAX2 S       | TUN Dial plán                           |                     |               |
| Výber SIP Účtu   |                                         |                     |               |
| SIP 1 💌          | Ne                                      | ačítať              |               |
| Základné nasta   | venia                                   |                     |               |
| Stav registrácie | Systémová chyba                         | Zobraziť meno       |               |
| Názov servera    | 88.212.10.186                           | Adresa proxy server | a             |
| Adresa servera   | 88.212.10.186                           | Port proxy servera  |               |
| Port servera     | ort servera 5060 Užívateľské meno prozv |                     |               |
| Užívateľské meno |                                         | Heslo proxy         |               |
| Heslo            |                                         | Doména              | 88.212.10.186 |
| Telefónne číslo  | lefónne číslo Povoliť registráciu 🗸     |                     |               |
| Zmeniť           |                                         |                     |               |

Zobrazenie aktuálnej registrácie SIP, ak je úspešne zaregistrovaný zobrazí sa Zaregistrovaný, v opačnom prípade zobrazí Neregistrovaný:

 Stav registrácie
 Systémová chyba

 Nastavte
 IP
 adresu
 SIP
 servera, prednastavená je

 88.212.10.186:
 IP
 servera, prednastavená je
 servera, prednastavená je

Adresa servera 88.212.10.186

Signalizačný port SIP servera:

| Port servera | 5060 |
|--------------|------|
|              |      |

Nastavte prihlasovacie údaje SIP užívateľovho účtu pre SIP server. Spravidla sa používa číslo, prípadne reťazec znakov.

| Užívateľské meno |  |
|------------------|--|
|                  |  |

Pre autorizáciu na SIP serveri nastavte heslo SIP užívateľovho účtu:

| Heslo |  |
|-------|--|
|       |  |
|       |  |

Obvykle je IP adresa SIP servera identická s IP proxy servera. V prípade že je IP proxy rozdielna od IP SIP servera treba ju nastaviť oddelene.

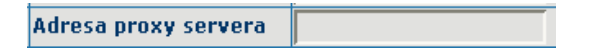

Nastavenie signálneho portu SIP proxy servera;

Port proxy servera

Nastavte prihlasovacie meno užívateľovho účtu pre proxy server;

| Užívateľské meno |   |
|------------------|---|
| proxy            | J |

#### Nastavte autorizačné heslo užívateľovho účtu;

Heslo proxy

Nastav lokálny signálny port. Prednastavená hodnota 5060. SIP hovory využijú iný port až po jeho zmene;

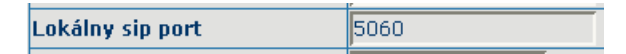

Nastav expiračný čas SIP registrácie. Prednastavená hodnota je 600 sekúnd. Ak expiračný čas ktorý požaduje SIP server je iný ako je na telefóne potom tento doporučený časový limit telefón modifikuje.

| Preregistrovať čas 60 Sekún |
|-----------------------------|
|-----------------------------|

Nastav detekčný interval pre server, ak je v telefóne povolená SIP detekcia funkcie servera, telefón ju zdetekuje raz a to aj v prípade že server odpovedá vždy v inom detekčnom intervale;

| Interval udržania overenia | 60 | Cakúnd  |
|----------------------------|----|---------|
| cez NAT                    | 00 | Sekullu |

DTMF mód nastavenie ponúka tri možnosti základných nastavení

pre SIP. SIP je prednastaveným protokolom;

| DTMF mód             | DTMF_RFC2833                  |
|----------------------|-------------------------------|
| RFC protokol         | DTMF_RELAY                    |
| Transportný protokol | DTMF_RFC2833<br>DTMF_SIP_INFO |

Prednastavený protokol je RFC 3261. V prípade že telefón komunikuje s zariadeniami používajúcimi SIP 1.0 ako napríklad CISCO5300 potom je potrebné nastaviť RFC2543;

| RFC protokol         | RFC3261 🔽 |
|----------------------|-----------|
| Transportný protokol | RFC2543   |
|                      | RFC3261   |
|                      |           |

Nastaviť povolenie registrácie:

| Povoliť registráciu |  |
|---------------------|--|
|---------------------|--|

## 8.4.2. IAX2 Nastavenia

Opis nastavení

|                               | VOIP         |
|-------------------------------|--------------|
| SIP IAX2 STUN Dial p          | lán          |
| IAX2                          |              |
| Stav registrácie              | Unregistered |
| Adresa serveru IAX            |              |
| Port serveru IAX              | 4569         |
| Užívateľské meno              |              |
| Užívateľské heslo             |              |
| Telefónne číslo               |              |
| Lokálny port                  | 4569         |
| Číslo hlasovej pošty          | 0            |
| Text hlasovej pošty           | mail         |
| Odozva testovacieho čísla     | 1            |
| Text pri echo teste           | echo         |
| Čas obnovenia                 | 60 Sekúnd    |
| Povoliť registráciu           |              |
| Povoliť G.729                 |              |
| IAX2 (prednastavený protokol) |              |
|                               | Zmeniť       |

Stav IAX2 registrácie. Ak je registrácia úspešná zobrazuje

"Registered", v opačnom prípade zobrazuje "Unregistered":

Stav registrácie Unregistered

Nastavenie IP adresy iax2 servera, prípadne názov domény:

Adresa serveru IAX

Nastavenie portu iax2 servera:

Port serveru IAX

Nastavenie IAX2 prihlasovacieho mena užívateľa:

Užívateľské meno

Nastavenie IAX2 autorizačného hesla užívateľa:

Hžívateľské heslo

Nastavenie IAX2 telefónneho čísla:

Telefónne číslo

Nastavenie portu iax2 monitor:

Lokálny port 4569

Nastavenie čísla hlasovej:

4569

| Číslo hlasovej pošty 0 |
|------------------------|
|------------------------|

Nastavenie názvu hlasovej schránky:

| Text hlasovej pošty 🛛 🕅 | nail |
|-------------------------|------|
|                         |      |

V nastaveniach je možné testovať echo. Ak server podporuje echo test a má echo test číslo v inom formáte, potom telefón automaticky aktualizuje toto číslo.

| Odozva testovacieho čísla | 1 |
|---------------------------|---|
|---------------------------|---|

Nastavenie echo test textu:

| Text pri echo teste | echo |
|---------------------|------|
|---------------------|------|

Nastavenie času iax registrácie užívateľ môže vybrať hodnotu medzi 60 až 3600.

| Čas obnovonia 60 Sokúnd |
|-------------------------|
|-------------------------|

Nastaviť registráciu IAX:

Povoliť registráciu

Nastavenie kodeku G. 729, v prípade že ho sieť podporuje:

Povoliť G.729

Nastavenie IAX ako prednastavený protokol pre volania. Po vybratí odchádzajú volania pomocou IAX. Ak chce užívateľ 46 posielať hovory simultánne aj v IAX aj v SIP je potrebné nastaviť to v časti VOIP - Dial plan.

## 8.4.3. STUN Nastavenia

Opis nastavení privátneho servera:

|                      |                | VOIP   |  |
|----------------------|----------------|--------|--|
| SIP IAX2 STUN        | Dial plán      |        |  |
| STUN nastavenia      |                |        |  |
| Stav STUN NAT        | FALSE          |        |  |
| Adresa STUN servera  |                |        |  |
| Port STUN servera    | 3478           |        |  |
| STUN čas             | 50             | Sekúnd |  |
| Lokálny SIP port     | 5060           |        |  |
|                      |                | Zmeniť |  |
| Nastavenie povolenia | SIP linky STUN |        |  |
| SIP 2 💌              | Načítať        |        |  |
| Povoliť STUN         |                |        |  |
|                      |                | Zmeniť |  |

Zobrazenie registrácie na privátnom serveri:

| Chair CTUNI NIAT | EALCE |
|------------------|-------|
| Stav STUNINAT    | FALSE |
|                  |       |

Nastavenie IP adresy SIP STUN servera:

Adresa STUN servera

Nastavenie portu SIP STUN servera.

| Port STUN servera | 3478 | Ĩ |
|-------------------|------|---|
|-------------------|------|---|

STUN môže podporovať SIP preloženie na NAT v internete. V tom prípade to bude robiť tak dlho ako je SIP proxy a STUN server umiestnený na verejnej sieti. STUN podporuje iba tri NAT mody: FULL CONE, restricted, port restricted;

Nastavenie súkromného servera vyžaduje zadanie podobných parametrov ako na verejnom serveri.

| Stav registrácie | Nepoužité     | Zobraziť meno             |               |
|------------------|---------------|---------------------------|---------------|
| Názov servera    |               | Adresa proxy servera      |               |
| Adresa servera   | 88.212.10.186 | Port proxy servera        |               |
| Port servera     | 5060          | Užívateľské meno<br>proxy |               |
| Užívateľské meno |               | Heslo proxy               |               |
| Heslo            |               | Doména                    | 88.212.10.186 |
| Telefónne číslo  |               | Povoliť registráciu       |               |

#### Časový interval pre STUN detekciu NAT:

| STUN čas | 50 | Sekúnd |
|----------|----|--------|
|----------|----|--------|

#### Nastavenie PRACK:

| Povoliť PRACK |  |
|---------------|--|
|---------------|--|

Nastavenie automatickej detekcie servera telefónu:

| Auto TCP |  |
|----------|--|
|          |  |

Nastav SIP STUN:

#### Povoliť STUN

Nastav povolenie registrácie súkromného servera:

Povoliť registráciu

#### 8.4.4. Nastavenie číselných väzieb

Funkcia volania priamo na IP adresu pomocou voľby štandardného čísla umožňuje väčšiu flexibilitu pri volaniach. Napríklad užívateľ pozná telefónne číslo aj IP adresu volaného a chce volať priamo na IP adresu telefónu. Číslo volaného je napr. 4789 a IP adresa 10.252.8.40. Nastavením tejto dvojice pomocou spomínanej funkcie sa pri vytočení čísla 4789 vždy uskutoční hovor priamo z IP volajúceho na 10.252.8.40.

Pri nastavení tejto funkcie je možná aj voľba protokolu pre nastavený typ volania. Napr. volajúci chce pri volaniach do určitého regiónu s predvoľbou 010 použiť iný protokol ako je prednastavený. Nastaví 010T – protokol – IP, potom pri každom volaní s predvoľbou 010 sa uskutoční hovor so špecificky nastaveným protokolom.

## 8.4.5. Nastavenie Dial planu

Popis nastavenia:

| VOIP                  |                            |       |       |          |           |              |
|-----------------------|----------------------------|-------|-------|----------|-----------|--------------|
| SIP                   | SIP IAX2 STUN Dial plán    |       |       |          |           |              |
| Tabul                 | ľka dial plánu             |       |       |          |           |              |
| Číslo                 | Cieľ                       | Port  | Režim | Alias    | Prípona   | Zmazať dĺžku |
| 111                   | 192.168.0.66               | 5060  | SIP   | no alias | no suffix | 0            |
| Prida                 | ť dial plán                |       |       |          |           |              |
| Telefón               | ne číslo                   |       |       |          |           |              |
| Cieľ(vo               | liteľné)                   |       |       |          |           |              |
| Port (v               | oliteľné)                  |       |       |          |           |              |
| Alias(v               | oliteľné)                  |       |       |          |           |              |
| Protoko               | )l                         | SIP 💌 |       |          |           |              |
| Prípona               | Prípona (voliteľné)        |       |       |          |           |              |
| Vymaza                | Yymazať dížku (voliteľné)  |       |       |          |           |              |
| Potvrdiť              |                            |       |       |          |           |              |
| Nastavenie dial plánu |                            |       |       |          |           |              |
| Plán 1                | Plán 111 💌 Vymazať Upraviť |       |       |          |           |              |

Je možné nastaviť číslo identické s číslom volaného. V prípade vytočenia tohto čísla sa uskutoční priamy hovor na priradenú IP adresu. Pri odlíšení čísla pridaním číslice sa uskutoční hovor na IP telefónu vždy iba pri takto upravenom čísle. Pri voľbe zadaním prefixu je potrebné ho odlíšiť písmenom T od účastníckych čísel.

#### Telefónne číslo

Nastavenie protokolu SIP alebo IAX:

| Protokol            | SIP 🔽 |
|---------------------|-------|
| Prípona (voliteľné) | SIP   |
|                     | IAX2  |

Nastavte cieľovú IP adresu telefónu, prípadne názov domény. Ak nebude zadaná žiadna IP adresa, telefón volí 0.0.0.0:

Cieľ(voliteľné)

Nastavte port pre signalizačný protokol volanej strany. Ak nezadáte žiaden prednastavený pre H323 je 1720, pre SIP je 5060:

Port (voliteľné)

Nastavenie aliasu, spravidla sa nastavuje ak volaná strana používa číslo s prefixom:

| Alias(voliteľné) |  |
|------------------|--|
|                  |  |

Nastavenie prípony za číslom:

|                     | P Contraction of the second second seco |
|---------------------|----------------------------------------------------------------------------------------------------|
| Prípona (voliteľné) |                                                                                                    |

Nastavením dĺžky bude nahradená zvolená časť čísla.

#### Vymazať dĺžku (voliteľné)

#### 8.5. Nastavenia telefónu

## 8.5.1. DSP nastavenia

Na tejto stránke môže užívateľ nastaviť kodek, hlasitosť, vyzváňacie melódie.

## Popis nastavení:

| Telefón                             |                         |                      |               |  |
|-------------------------------------|-------------------------|----------------------|---------------|--|
| Zvuk Služby vol                     | ania Pravidlá vytáčania | Telefónny zoznam     |               |  |
| Konfigurácia zvu                    | ku                      |                      |               |  |
| Prvý kodek                          | g711Ulaw64k 💌           | Druhý kodek          | g711Alaw64k 💌 |  |
| Tretí kodek                         | g729 💌                  | Štvrtý kodek         | g723 💌        |  |
| Piaty kodek                         | žiadny 🔽                | Handdown čas         | 200 ms        |  |
| Počiatočná hlasitosť                | 3 (1-9)                 | Hlasitosť výstup     | 7 (1-9)       |  |
| Hlasitosť handsfree                 | 4 (1-9)                 | Hlasitosť vyzváňania | 5 (1-9)       |  |
| Dížka G 729payload                  | 20ms 💌                  | Signalizácia         | Nemecko 💌     |  |
| G722 Timestamps                     | 160/20ms 💌              | G723 Bit Rate        | 6.3kb/s 💌     |  |
| Prednastavená<br>vyzváňacia melódia | Typ 1 💌                 | VAD                  |               |  |
| Zmeniť                              |                         |                      |               |  |

Nastavte typ zvonenia

| Due de a stau en á |       |   |
|--------------------|-------|---|
| vyzváňacia melódia | Typ 1 | ~ |

Nastavenie hlasitosti pre odchádzajúci zvuk:

| Hlasitosť výstup                   | 7      | (1-9) |  |  |
|------------------------------------|--------|-------|--|--|
| Nastavenie hlasitosti na v         | stupe: |       |  |  |
| Počiatočná hlasitosť               | 3      | (1-9) |  |  |
| Nastavenie hlasitosti v slúchadle: |        |       |  |  |
| Hlasitosť handsfree                | 4      | (1-9) |  |  |

Nastavenie času pre položenie v prípade že užívateľ zle položí po ukončení hovoru. Čas sa uplatní pokiaľ nie je na serveri nastavený kratší čas.

Handdown čas

200 ms

## 8.5.2. Nastavenia hovorov

Na tejto stránke môže užívateľ nastaviť prepojenie hovoru, presmerovanie, blokovanie hovorov, konferenčný hovor apod. Popis nastavení:

| Telefón                                   |                                                                                                    |                                |    |          |
|-------------------------------------------|----------------------------------------------------------------------------------------------------|--------------------------------|----|----------|
| Zvuk Služby volania                       | Pravidlá vytáčania                                                                                                    | Telefónny zoznam               |    |          |
| Nastavenia hovorov                        |                                                                                                    |                                |    |          |
| Hot Line                                  |                                                                                                    | Žiadna odpoveď                 | 20 | (Sekúnd) |
| P2P IP Prefix                             |                                                                                                    | Externé číslo nahrávania       |    |          |
| Nerušiť                                   |                                                                                                    | Zakázať odchádzajúce<br>hovory |    |          |
| Povoliť prepojovanie hovorov              | <b>V</b>                                                                                                    | Povoliť čakajúci hovor         |    |          |
| Povoliť 3-cestnú konferenciu              |                                                                                                    | Povoliť všetky hovory          |    |          |
| Automatické zdvihnutie                    |                                                                                                    | Server pre nahrávanie          |    |          |
| Záznamník povolený                        |                                                                                                    | Vlastná nahrávka               |    |          |
| Prehrávanie odkazov                       | <ul> <li>Image: A start of the start of the start of</li></ul> |                                |    |          |
| Zmeniť                                    |                                                                                                    |                                |    |          |
| Zoznam zakázaných p                       | richádzajúcich z čí                                                                                                    | siel                           |    |          |
|                                           | Zoznam zakázar                                                                                                    | ných prichádzajúcich z čísiel  |    |          |
| Pridať Vymazať                            |                                                                                                    |                                |    |          |
| Zoznam zakázaných odchádzajúcich z čísiel |                                                                                                    |                                |    |          |
| Zoznam zakázaných odchádzajúcich z čísiel |                                                                                                    |                                |    |          |
| Pridať 🗸 Vymazať                          |                                                                                                    |                                |    |          |

Nastavenie hot – line čísla. Po nastavení je hot line číslo vytočené automaticky po zdvihnutí slúchadla.

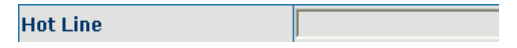

P2P IP prefix pre prepojenie hovoru:

P2P IP Prefix

Nastavenie čakajúceho hovoru vám umožní prijať ďalší hovor počas telefonovania. Prichádzajúci ďalší hovor sa zobrazí na displeji telefónu, stlačením tlačidla [Hold] ho prijmete a zároveň necháte čakať prvý hovor, opätovným stlačením [Hold] ukončíte druhý hovor a vrátite sa k prvému.

Povoliť čakajúci hovor

Image: A start and a start a start

Počas hovoru stlač tlačidlo **[SPEED DIAL]** potom zvoľ číslo tretieho účastníka, vytoč ho pomocou tlačidla **[#]** a polož slúchadlo. Pri prepojení po spojení, počas prebiehajúceho hovoru stlač tlačidlo **[Hold]**, v slúchadle sa ozve tón, potom zvoľ číslo tretieho účastníka a vytoč ho pomocou **[#]**. Keď nadviažete hovor s tretím, stlačte tlačidlo **[SPEED DIAL]** na prepojenie a položte slúchadlo.

Povoliť prepojovanie hovorov 🗌

Počas prebiehajúceho hovoru stlač tlačidlo [Hold], v slúchadle sa ozve tón, potom zvoľ ďalšie číslo a vytoč ho pomocou [#]. Po spojení stlač opäť [HOLD] a [\*] pre konferenčný hovor.

Povoliť 3-cestnú konferenciu 🗹

Po nastavení *"Záznamník povolený"* aktivujete funkciu odkazovača v telefóne.

Povolením "Prehrávania odkazov" aktivujete funkciu záznamník v telefóne.

Povolením vlastnej nahrávky aktivujete v odkazovači vlastnú nahrávku.

Aktivovaním funkcie *"Automatické zdvihnutie"* telefón automaticky zdvihne pri každom prichádzajúcom hovore v režime hlasitý príposluch.

Záznamník povolený

Pomocou funkcie zoznamu zakázaných čísel môžete blokovať hovory prichádzajúce z vami zadaných čísel ,alebo prefixov. Blokovanie všetkých prichádzajúcich hovorov umožňuje funkcia *"Nerušit"*.

| Zoznam zakázaných prichádzajúcich z čísiel |  |         |  |
|--------------------------------------------|--|---------|--|
| Zoznam zakázaných prichádzajúcich z čísiel |  |         |  |
| Pridať                                     |  | Vymazať |  |

Pomocou funkcie zoznamu zakázaných odchádzajúcich čísel môžete blokovať hovory z vášho telefónu na konkrétne čísla, alebo prefixy. Napr. ak chcete blokovať všetky volania z vášho telefónu na mobilné čísla a audiotexty stačí pridať do zoznamu prefix "09". Blokovanie všetkých odchádzajúcich hovorov umožňuje funkcia "Zakázať všetky odchádzajúce hovory".

## 8.5.3. Nastavenie číselnej voľby

Na tejto stránke môže užívateľ nastaviť ďalšie funkcie tlačidiel pre číselnú voľbu.

| Telefón |                      |                  |                 |         |  |  |
|---------|----------------------|------------------|-----------------|---------|--|--|
| Zvuk    | Služby volania 📘 Pra | avidlá vytáčania | Telefónny zozna | n       |  |  |
| Nastav  | venie klávesnice     |                  |                 |         |  |  |
|         | Ukončenie pomocou "4 | *"               |                 |         |  |  |
|         | Fixná dĺžka          | 11               |                 |         |  |  |
|         | Čas pre spojenie     | 5                |                 | (330)   |  |  |
|         |                      |                  | Zmeniť          |         |  |  |
| Tabuľ   | ka pravidiel         |                  |                 |         |  |  |
|         |                      |                  | Pravidlá:       |         |  |  |
|         |                      | Pridať           | ×               | Vymazať |  |  |

Povolením tejto funkcie môžete vytáčať číslo pomocou tlačidla [#].

#### Ukončenie pomocou "#"

Nastavenie fixnej dĺžky voleného čísla. Pri voľbe čísla s rovnakou, alebo menšou dĺžkou ako je nastavená dĺžka, telefón vytočí číslo automaticky. Pre dlhšie číslo je potom potrebné vytáčať číslo pomocou **[#]**.

| Fixná dĺžka 11 |
|----------------|
|----------------|

Povolením funkcie "Čas pre spojenie" telefón automaticky vytočí volené číslo v nastavenom časovom intervale.

|                  | r |       |
|------------------|---|-------|
| Čas pre spojenie | 5 | (330) |
|                  |   |       |

## 8.5.4. Telefónny zoznam

Na tejto stránke môže užívateľ nastaviť zoznam v telefóne.

## Pridávanie kontaktov do zoznamu

| Zvuk             | Služby volania              | Pravidlá vytáčania | Telefónny zozr  | am         |         |
|------------------|-----------------------------|--------------------|-----------------|------------|---------|
| Telefór          | nny zoznam                  |                    |                 |            |         |
| Index            | Meno                        |                    |                 | Tel. číslo | Тур     |
| 1                | *ANTIK callcentru           | m                  |                 | 3012345    | Default |
| 2                | *Hasicsky zbor              |                    |                 | 150        | Default |
| 3                | *Integrovany syst           | em zachrany        |                 | 112        | Default |
| 4                | *Kontrola spotreby          | 1                  |                 | 17         | Default |
| 5                | *Mestska policia            |                    |                 | 159        | Default |
| 6                | *Policia                    |                    |                 | 158        | Default |
| 7                | *Zachranna zdravotna sluzba |                    |                 | 155        | Default |
| Pridať I         | telefónne číslo             |                    |                 |            |         |
| Meno             |                             |                    |                 |            |         |
| Tel. číslo       |                             |                    |                 |            | Pridať  |
| Melódia zvonenia |                             | Prednastavený      | Prednastavený v |            |         |
|                  |                             |                    |                 |            |         |

#### Zadajte meno/číslo/vyzváňaciu melódiu.

| Pridať telefónne číslo |                 |        |  |  |  |
|------------------------|-----------------|--------|--|--|--|
| Meno                   |                 |        |  |  |  |
| Tel. číslo             |                 | Pridať |  |  |  |
| Melódia zvonenia       | Prednastavený 💌 |        |  |  |  |

## 8.6. Nastavenie údržby

## 8.6.1. Autokonfiguracia

Telefón môže byť nastavený pomocou automatického upgradu

z pripraveného FTP alebo TFTP servera.

Nastavuj podľa nasledujúcich krokov:

| Správa                       |                             |              |      |             |  |  |
|------------------------------|-----------------------------|--------------|------|-------------|--|--|
| Autokonfigurácia Systémový   | log Konfigurácia            | Aktualizácia | Účet | Reštartovať |  |  |
| Nastavenie autokonfigurá     | Nastavenie autokonfigurácie |              |      |             |  |  |
| Aktuálna verzia konfigurácie | 2.0002                      |              |      |             |  |  |
| Adresa servera               | update.voip.antik.sk        |              |      |             |  |  |
| Užívateľské meno             | phone                       |              |      |             |  |  |
| Heslo                        | ****                        |              |      |             |  |  |
| Názov konfiguračného súboru  | phone.cfg                   |              |      |             |  |  |
| Šifrovací kľúč               | ifrovací kľúč               |              |      |             |  |  |
| Protokol                     | FTP 🔽                       |              |      |             |  |  |
| Interval aktualizácie        | 1                           | Hodina       |      |             |  |  |
| Mód aktualizácie             | Aktualizovať po štarte 💌    |              |      |             |  |  |
| Zmeniť                       |                             |              |      |             |  |  |

Zadaj IP adresu, alebo doménu zamýšľaného FTP servera:

| Adresa servera | update.voip.antik.sk |
|----------------|----------------------|
|----------------|----------------------|

Zadaj užívateľské meno na prístup zamýšľaného FTP servera:

| Užívateľské meno | phone |
|------------------|-------|
|------------------|-------|

Zadaj prístupové heslo na FTP:

| Heslo | **** |
|-------|------|
|       |      |

Zadaj názov konfiguračného súboru. Každá softwarová verzia musí byť odlišná.

| Názov konfiguračného súboru | phone.cfg |
|-----------------------------|-----------|
|-----------------------------|-----------|

Ak je konfiguračný súbor šifrovaný zadajte heslo:

|                | P |
|----------------|---|
| Šifrovací kľúč |   |
|                |   |

FTP

Vyberte typ servera:

Protokol

Nastavte interval pre automatický upgrade:

| Interval aktualizácie | 1 F | łodina |
|-----------------------|-----|--------|
|                       | 17  |        |

Vyberte typ automatickej aktualizácie.

| Mód aktualizácie | Aktualizovať po štarte | ~ |  |
|------------------|------------------------|---|--|
|------------------|------------------------|---|--|

## 8.6.2. Úprava nastavení

Užívateľ môže na tejto stránke uložiť aktuálne nastavenia.

| Uloženie konfigurácie |                                                   |
|-----------------------|---------------------------------------------------|
|                       | stlač tlačítko "uložiť" pre uloženie konfigurácie |
|                       | uložiť                                            |

Na tejto stránke môžete obnoviť prednastavené nastavenia a vymazať aktuálne, telefón sa reštartuje automaticky.

| mazať nastavenia                                  |
|---------------------------------------------------|
| stlač tlačítko "zmazať" pre zmazanie konfigurácie |
| Zmazať                                            |

## 8.6.3. Aktualizácia on-line

Na tejto stránke si môže užívateľ vybrať aktualizáciu firmware, alebo stiahnutie nastavení z hard disku vo svojom PC. Po úspešnom stiahnutí súboru a aktualizácii sa telefón automaticky reštartuje.

```
HTTP aktualizácie
```

Výber súboru Choose File No file chosen (\*.z,\*.txt,\*.au) Aktualizova

#### FTP aktualizácie

Pomocou nastavení tejto stránky užívateľ môže nastaviť aktualizáciu firmware z FTP, TFTP.

Opis nastavení:

| FTP aktualizácia |                            |  |  |
|------------------|----------------------------|--|--|
| Server           |                            |  |  |
| Meno užívateľa   |                            |  |  |
| Heslo            |                            |  |  |
| Meno súboru      |                            |  |  |
| Тур              | Aktualizovať aplikáciu 🛛 👻 |  |  |
| Protokol         | FTP V                      |  |  |
| Zmeniť           |                            |  |  |

Nastav IP adresu aktualizačného servera:

| Server |
|--------|
|--------|

Nastav užívateľské meno pre aktualizačný server FTP. Ak použijete TFTP, meno a heslo nie sú potrebné:

Meno užívateľa

Nastavenie prístupového hesla pre FTP server:

Heslo

Nastavte názov aktualizačného, alebo konfiguračného súboru.

Aktualizačný súbor má príponu \*.z, konfiguračný súbor má príponu \*.txt.

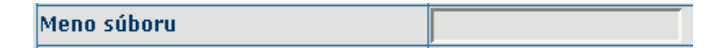

Vyberte typ downloadu:

Typ 🛛 🛛 🛛 Aktualizovať aplikáciu 😪

## 8.6.4. Správa účtu

Na tejto stránke môže užívateľ pridávať, alebo meniť prístupové účty do prehliadača telefónu podľa svojich potrieb.

Opis nastavení:

| Správa                         |               |              |              |             |            |  |
|--------------------------------|---------------|--------------|--------------|-------------|------------|--|
| Autokonfigurácia               | Systémový log | Konfigurácia | Aktualizácia | Účet R      | eštartovať |  |
| Nastavenie hesla               | a klávesnice  |              |              |             |            |  |
| Heslo klávesnice               | •••           |              |              | Nastavi     | iť         |  |
| Nastavenie užíva               | ateľov        |              |              |             |            |  |
| Meno                           |               |              | Práv         | a užívateľa |            |  |
| aladar                         |               | Root         |              |             |            |  |
| juraj                          |               | General      |              |             |            |  |
| Pridať užívateľ a              |               |              |              |             |            |  |
| Meno                           |               |              |              |             |            |  |
| Práva uživateľa                | Roo           | t 💌          |              |             |            |  |
| Heslo                          |               |              |              |             |            |  |
| Potvrdiť heslo                 |               |              |              |             |            |  |
| Uložiť                         |               |              |              |             |            |  |
| Detaily účtu                   |               |              |              |             |            |  |
| aladar 🔨 🛛 🖓 Yymazať 🗍 Upraviť |               |              |              |             |            |  |

#### zobrazenie všetkých užívateľských účtov:

| Nastavenie užívateľov |                 |  |  |  |
|-----------------------|-----------------|--|--|--|
| Meno                  | Práva užívateľa |  |  |  |

## Pridaj užívateľský účet:

užívateľská úroveň; root - úroveň pre administráciu:

užívateľská úroveň, general - iba na čítanie;

Po zadaní mena, hesla a potvrdení hesla uložte účet:

| Pridať užívateľ a |      |   |  |  |
|-------------------|------|---|--|--|
| Meno              |      |   |  |  |
| Práva uživateľa   | Root | ~ |  |  |
| Heslo             |      |   |  |  |
| Potvrdiť heslo    |      |   |  |  |
| Uložiť            |      |   |  |  |

Výber účtov ktoré chcete zmeniť, alebo zmazať.

| Detaily účtu |                 |
|--------------|-----------------|
|              | Vymazať Upraviť |

Pre zmeny účtov najprv si zvoľte účet a zadajte upraviť:

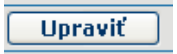

Zadajte údaje a uložte.

|                 | Konfigurácia účtu |   |
|-----------------|-------------------|---|
| Zmenaúčtu       |                   |   |
| Meno            | aladar            | 1 |
| Práva uživateľa | Root 💌            |   |
| Heslo           |                   |   |
| Potvrdiť heslo  |                   |   |
|                 | Uložiť            |   |

## Záručný list

Vážený zákazník,

ďakujeme Vám za dôveru, ktorú ste nám preukázali kúpou, alebo zapožičaním telefónu 3000 IF. Získali ste kvalitný prístroj, ktorý bude pri správnom používaní dlhodobo spoľahlivo slúžiť.

Ak budete potrebovať radu alebo pomoc, naši technici sú Vám k dispozícii od 8:00 do 16:30 na telefónnom čísle 055/ 6234400. Kontakt možno taktiež nadviazať na e-mailovej adrese: voip@antik.sk. Naši technickí pracovníci Vám poradia, prípadne odporučia doručiť Váš prístroj do servisného strediska na adrese:

Antik computers & communications s.r.o. Čárskeho 10 040 01 Košice

## Záručné podmienky:

 Záruka sa vzťahuje na bezporuchovú prevádzku telefónu, ako aj jeho príslušenstva v trvaní dvadsaťštyri (24) mesiacov. Napájací zdroj, slúchadlo a slúchadlový kábel sú štandardne dodávané príslušenstvo k telefónu. Záručná doba začína plynúť dňom prevzatia telefónu a príslušenstva kupujúcim. Dátum musí byť vyznačený na záručnom liste.

2. Záruka bude uznaná, iba ak k tomuto úplne a riadne vyplnenému záručnému listu bude priložený doklad o zaplatení.

 Záruka je neplatná, ak typ výrobku alebo výrobné číslo bolo zmenené alebo odstránené.

4. V prípade uplatnenia záručnej opravy príslušenstva, ktoré bolo inštalované, bude záruka uznaná, len ak kupujúci zároveň predloží Zmluvu o poskytovaní Verejnej telefónnej služby Antik.

5. Záruka sa nevzťahuje na chyby zapríčinené:

\* používaním výrobku, ktoré je v rozpore s návodom na obsluhu

\* mechanickým poškodením

\* kontaktom výrobku s vodou či inými tekutinami, ktoré vtiekli do vnútra \* opravou vykonanou neautorizovaným servisným strediskom

 nevhodným skladovaním a používaním mimo tepelného rozsahu uvedenom v návode na obsluhu

 \* skladovaním a používaním výrobku vo vlhkom, prašnom, chemicky alebo ináč agresívnom prostredí - oxidácia

#### Záruka sa nevzťahuje na poruchy vzniknuté:

\* pri živelných pohromách.

6. Za chybu predávanej veci sa považujú nedostatky jej vlastností alebo prejavu, ktoré najmä vzhľadom na obsah zmluvy o predaji v obchode alebo vyhlásenie predávajúceho o zaručených vlastnostiach, alebo vzhľadom na ustanovenia právnych predpisov, či technických noriem by mala predávaná vec mať. Za chybu veci sa považuje aj nedostatok vlastnosti alebo prejavu, ktoré sa pri veciach tohto druhu predávaných v obchode všeobecne predpokladajú. Záruka sa nevzťahuje na bežné opotrebovanie výrobku vzniknuté v dôsledku jeho používania.

 Ak ide o chybu, ktorú možno odstrániť, má kupujúci právo, aby bola bezplatne odstránená. Kupujúci môže namiesto

67

odstránenia chyby požadovať výmenu veci, alebo ak sa chyba týka len súčasti veci, výmenu súčasti, iba vtedy, ak tým predávajúcemu nevzniknú neprimerané náklady vzhľadom na cenu tovaru alebo závažnosť poruchy.

 Doba od uplatnenia práva zo zodpovednosti za chyby až do doby, keď kupujúci po skončení opravy bol povinný vec prevziať, sa do záručnej doby nepočíta.

Na tento prístroj sa poskytuje záruka po dobu dvadsaťštyri (24) mesiacov odo dňa jeho prevzatia kupujúcim.

Záruka sa uplatňuje u predajcu.

Typ prístroja .....

(vyplní predajca)

Dátum predaja ...... (vyplní predajca)

Pečiatka a podpis predajcu:

## Záznam servisného strediska o vykonaní záručných opráv

| Ref. číslo<br>opravy | Dátum<br>príjmu | Dátum<br>opravy | Nové<br>výrobné<br>číslo | Pečiatka<br>a podpis<br>servisu |
|----------------------|-----------------|-----------------|--------------------------|---------------------------------|
|                      |                 |                 |                          |                                 |
| Ref. číslo           | Dátum           | Dátum           | Nové                     | Pečiatka                        |
| opravy               | príjmu          | opravy          | výrobné                  | a podpis                        |
|                      |                 |                 | číslo                    | servisu                         |
|                      |                 |                 |                          |                                 |
| Ref. číslo           | Dátum           | Dátum           | Nové                     | Pečiatka                        |
| opravy               | príjmu          | opravy          | výrobné                  | a podpis                        |
|                      |                 |                 | číslo                    | servisu                         |

| Ref. číslo<br>opravy | Dátum<br>príjmu | Dátum<br>opravy | Nové<br>výrobné<br>číslo | Pečiatka<br>a podpis<br>servisu |
|----------------------|-----------------|-----------------|--------------------------|---------------------------------|
|                      |                 |                 |                          |                                 |